| 株式会社0000 🗸 🗸 | リスト 🔻 | アプローチ ヾ | 分析 ⋎ | リード・ | MA Y | チャット | オンライン |
|--------------|-------|---------|------|------|------|------|-------|
|--------------|-------|---------|------|------|------|------|-------|

0 🔒 💙 🧈 🗭 🌣

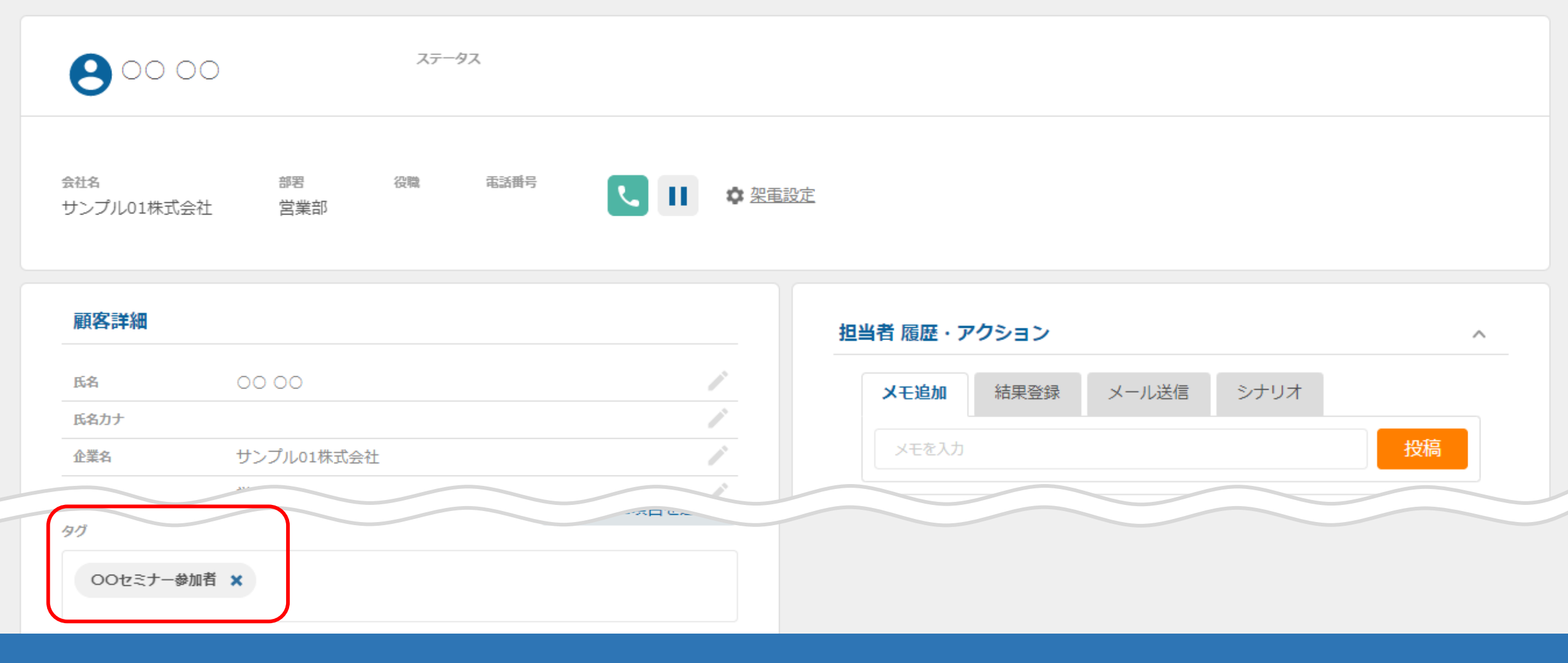

## ~担当者に付与されたタグを確認する方法~

最終更新日:2022年6月23日

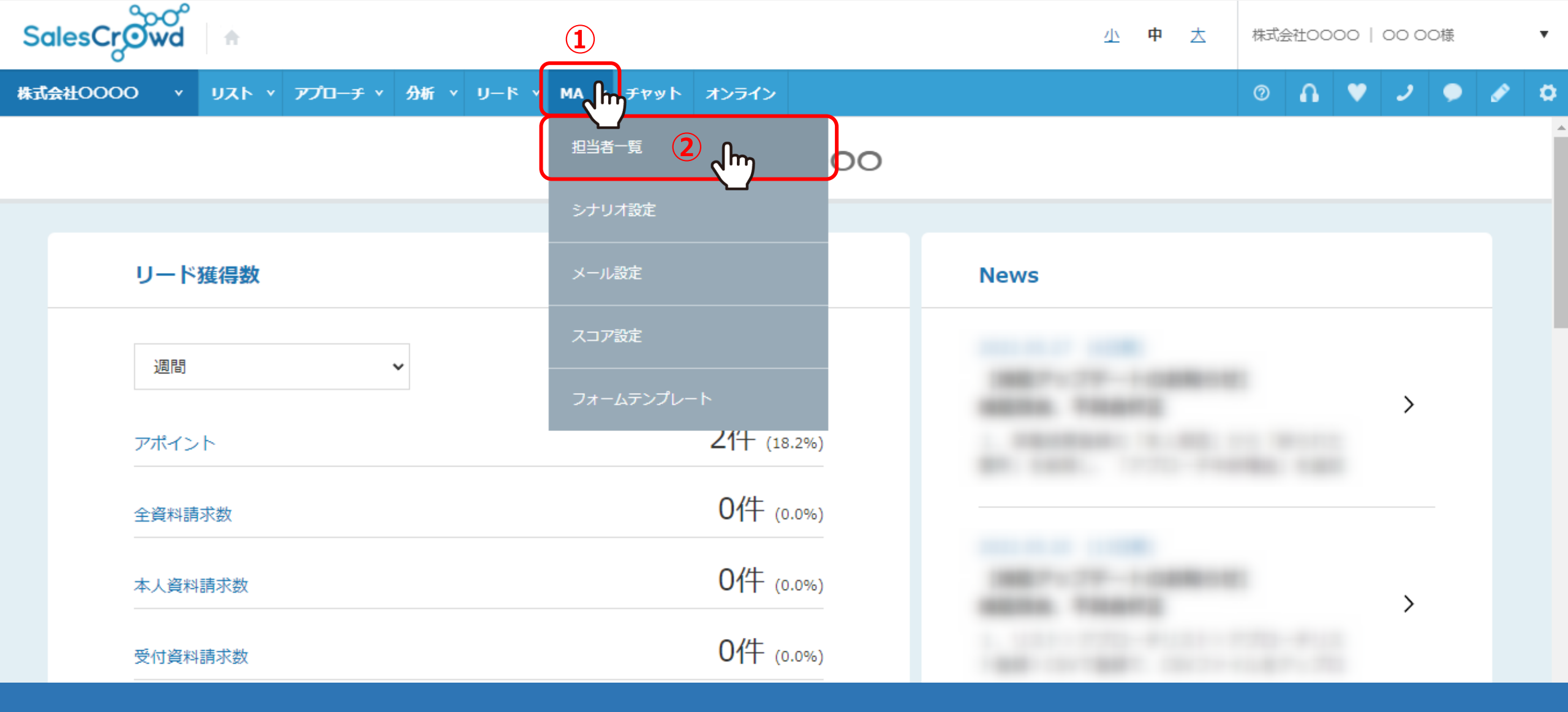

担当者に付与されたタグを確認する方法は2つあり、 まずは、担当者毎に確認する方法をご案内いたします。

①上部メニューの「MA」から、②「担当者一覧」をクリックします。

| 株式会社     | £0000 | Y UZP  | ~ 7 | プローチャ 分析         | ≚ IJード ⊻ MA ≚ ቻヤット | オンライン |      |         |         | 0       | <b>∩ ♥ ⊅</b> ( | ې 🖉 🧧   |
|----------|-------|--------|-----|------------------|--------------------|-------|------|---------|---------|---------|----------------|---------|
| 全社       | :     | ~      | キーワ | ード検索             | ○、 詳細フィルター設定 ∨     |       |      |         |         |         | 🛛 メール送信 🔷 🛇    | タグ設定    |
| $\equiv$ | 11件   | (0件選択  | 中)  |                  |                    | タグー   | 括設定  | 一斉メール送信 | チェックした担 | 当者への未配信 | 分を中止 担当        | 者を追加    |
|          | גע    | 卜作成    | タグ  | /一覧 CSV          | プウンロード             |       |      |         | 表示      | する行数 10 | 0 🗸 移動 1       | 1 - 100 |
| レードフェ    |       | 詳細     | 削除  | メール 🔨<br>配信停止先 💙 | 氏名 🛟               |       |      | 企業名 🛟   |         | דבג 🗘   | 最終行動履歴 🛟       | 最終行重    |
| гХ       | 3     | italia | ×   |                  | 00 00              |       | サンプル | 01株式会社  |         | 0       | 配信済み           |         |
|          |       | 詳細 >   | ×   |                  | サンプル01担当者名         |       | サンプル | 01株式会社  |         | 0       | アポイント          |         |
| セールスフェ   |       | 詳細 >   | ×   |                  | サンプル10担当者名         |       | サンプル | 10株式会社  |         | 0       | 配信済み           |         |
| r-X      |       | 詳細 >   | ×   |                  | サンプル10担当者名         |       | サンプル | 03株式会社  |         | 0       | 本人資料請求         |         |
|          |       | 詳細 >   | ×   |                  |                    |       |      |         |         | 0       | 配信済み           |         |
|          |       | 祥細 💊   | ×   |                  |                    |       |      |         |         | 0       | 配信済み           |         |

担当者一覧に遷移します。

③確認したい担当者の「詳細」をクリックします。

| 株式会社0000 🗸 🗸 | リスト 🔻 | アプローチ ヾ | 分析 ⋎ | リード・ | MA Y | チャット | オンライン |
|--------------|-------|---------|------|------|------|------|-------|
|--------------|-------|---------|------|------|------|------|-------|

0 🔒 💙 🧈 🗭 🌣

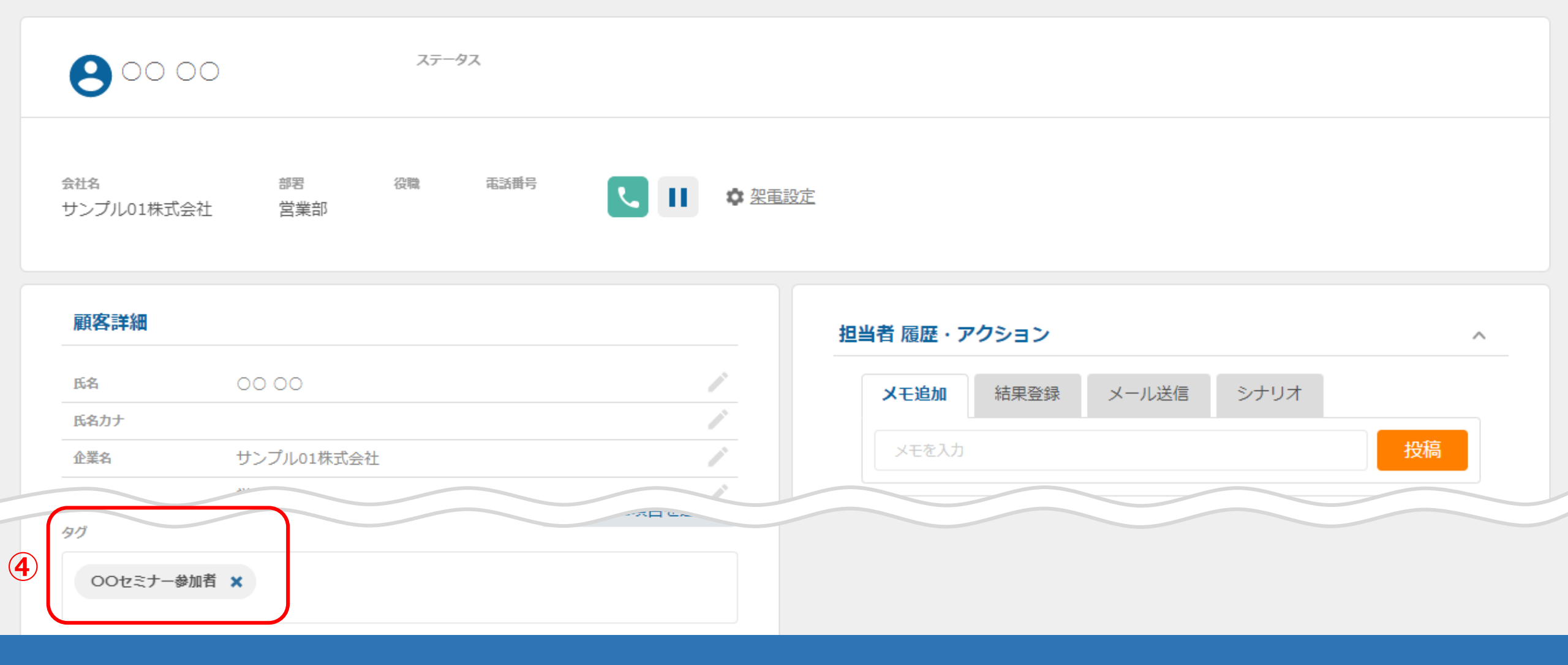

担当者の詳細画面に遷移します。

④顧客詳細の下部に、タグが表示されます。

| 株式会社     | 40000 | אגע י | ~ ~ 7 | プローチ × 分析                               | × リード × MA × ቻ⊽ሦՒ | オンライン      |            |         |         | 0       | n 🔻 🧕       | 🕈 🖉 🍳   |
|----------|-------|-------|-------|-----------------------------------------|-------------------|------------|------------|---------|---------|---------|-------------|---------|
| 全社       | :     | ~     | キーワ   | ード検索                                    | ○、 詳細フィルター設定 ∨    |            |            |         |         |         | 🛛 メール送信 🔷 🔍 | タグ設定    |
| $\equiv$ | 11件   | (0件選択 | (中)   | 1)                                      |                   | タグー括       | 設定         | 一斉メール送信 | チェックした担 | 当者への未配信 | 分を中止 担当     | 省を追加    |
|          |       | 卜作成   | タウ    | -<br>/一覧 CSV3                           | プウンロード            |            |            |         | 表示      | する行数 10 | 0 🗸 移動 1    | 1 - 100 |
| レードフ     |       | 詳細    | 削除    | れ ↓ ↓ ↓ ↓ ↓ ↓ ↓ ↓ ↓ ↓ ↓ ↓ ↓ ↓ ↓ ↓ ↓ ↓ ↓ | 氏名 🛟              |            |            | 企業名 🛟   |         | דבג 🗘   | 最終行動層歴 🛟    | 最終行重    |
| Γ-ズ      |       | 詳細 >  | ×     |                                         | 00 00             |            | サンプルの      | 1株式会社   |         | 0       | 配信済み        |         |
|          |       | 詳細 >  | ×     |                                         | サンプル01担当者名        |            | サンプルの      | 1株式会社   |         | 0       | アポイント       | -       |
| セールスフェーズ |       | 詳細 >  | ×     |                                         | サンプル10担当者名        | サンプル10株式会社 |            | 0       | 配信済み    |         |             |         |
|          |       | 詳細 >  | ×     |                                         | サンプル10担当者名        |            | サンプル03株式会社 |         |         | 0       | 本人資料請求      |         |
|          |       | 詳細 >  | ×     |                                         |                   |            |            |         | 0       | 配信済み    |             |         |
|          |       | 祥細 💊  | ×     |                                         |                   |            |            |         |         | 0       | 配信済み        |         |

次に、タグ毎に確認する方法についてご案内いたします。

①「タグ一覧」をクリックします。

## 担当者タグ設定

< 担当者─覧に戻る

| 検索し  | たいキーワ | 索         | 新規登録                                      |              |       |       |
|------|-------|-----------|-------------------------------------------|--------------|-------|-------|
|      |       |           | 2                                         |              | 表示件数  | 100 🗸 |
| 詳細   | 削除    | タグ名       | 担当者                                       |              | タグの説明 | 1     |
| 詳細 > | ×     | OOセミナー参加者 | サンプル01担当者名,サンプル10担当者名,〇〇<br>〇〇,サンプル10担当者名 | 00セミナーに参加した担 |       |       |
|      |       |           |                                           |              |       |       |

②担当者タグ設定に遷移し、各タグの担当者に一覧で表示されます。

※タグ毎の詳細を確認するには、「詳細」をクリックして内容の確認と修正をすることができます。 詳しい内容については、別のマニュアル「担当者のタグを作成する方法」でご案内いたします。